Commande de vin et de fondue VBC Fribourg 2012

1) Identifiez-vous au moyen de l'adresse email et du mot de passe reçu par mail.

## Vente de vin et de fondue 2012, VBC Fribourg

| <u>Retour à l'index   Envoyer une commande</u> | <u>Télécharger le bulletin de commande</u>   <u>Déconnexion</u>                                                      |
|------------------------------------------------|----------------------------------------------------------------------------------------------------|
| Email :                                        | Email                                                                                                    |
| Mot de passe :<br>Login                        | Mot de passe                                                                                                    |
|                                                | <u>A l'aide</u>   © 2012 Vente de vin <u>VBC Fribourg</u> , réalisé par Benoît (c'est pour ca que c'est aussi moche) |

2) Téléchargez le document XLS qui permettra de prendre les commandes.
 ① Ce document peut être télécharger autant de fois que nécessaire. Le même document peut être utilisé pour plusieurs commandes du même vendeur (membre VBC Fribourg), mais n'oubliez pas de sauvegarder les différentes commandes dans des fichiers séparés.

#### Vente de vin et de fondue 2012, VBC Fribourg

| Retour à l'index   Envoyer une commande   Télécharger le bulletin de commande   Déconnexion                                                      |  |  |  |  |  |
|----------------------------------------------------------------------------------------------------|--|--|--|--|--|
| Informations détaillées Aucune commande importée. Commencez par télécharger le bulletin de commande, remplissez-le et envoyez-le une fois rempli |  |  |  |  |  |
| <u>A l'aide</u>   © 2012 Vente de vin <u>VBC Fribourg</u> , réalisé par Benoît (c'est pour ca que c'est aussi moche)                             |  |  |  |  |  |
|                                                                                                    |  |  |  |  |  |

#### 3) Remplissez la commande

Le nom de l'acheteur peut être spécifié.

Ne modifiez que la colonne quantité. Le reste des cellules (prix et total) se mettent à jour automatiquement.

|    | A                            | D                | L L        |          | E            |
|----|------------------------------|------------------|------------|----------|--------------|
| 1  | Nom du vendeur               | Benoit Perroud   |            |          |              |
| 2  | Code du vendeur              | 123              |            | om de    | e l'acheteui |
| 3  | Nom de l'acheteur            |                  |            |          |              |
| 4  | Vins                         | Commentaire      | Prix TTC   | Quantité | Total TTC    |
| 5  | Diolinoir 75 cl              | 2010, Cave Caloz | 105.00 CHF | 0        | 0.00 CHF     |
| 6  | Dôle Blanche 50 cl           | 2010, Cave Caloz | 57.00 CHF  | 0        | 0.00 CHF     |
| 7  | Dôle Blanche 75 cl           | 2010, Cave Caloz | 94.00 CHF  | 0        | 0.00 CHF     |
| 8  | Dôle Rouge 50 cl             | 2010, Cave Caloz | 63.00 CHF  | 0        | 0.00 CHF     |
| 9  | Dôle Rouge 75 cl             | 2010, Cave Caloz | 87.00 CHF  | 0        | 0.00 CHF     |
| 10 | Fendant 50 cl                | 2010, Cave Caloz | 59.00 CHF  | 0        | 0.00 CHF     |
| 11 | Fendant 75 cl                | 2010, Cave Caloz | 81.00 CHF  | 0        | 0.00 CHF     |
| 12 | Humagne Rouge 50 cl          | 2010, Cave Caloz | 75.00 CHF  | 0        | 0.00 CHF     |
| 13 | Humagne Rouge 75 cl          | 2010, Cave Caloz | 112.00 CHF | 0        | 0.00 CHF     |
| 14 | Malvoisie (mi-flétrie) 50 cl | 2010, Cave Caloz | 96.00 CHF  | 0        | 0.00 CHF     |
| 15 | Mouton Caloz 75 cl (1-bt.)   | 2010, Cave Caloz | 32.00 CHF  | 0        | 0.00 CHF     |
| 16 | Muscat 75 cl                 | 2010, Cave Caloz | 105.00 CHE | > 0      | 0.00 CHF     |
| 17 | Païen / Heida 75 cl quantite | 2010, Cave Caloz | 117.00 CHF | 0        | 0.00 CHF     |
| 18 | Petite Arvine 75 cl          | 2010, Cave Caloz | 112.00 CHF | 0        | 0.00 CHF     |
| 19 | Pinot Noir 75 cl             | 2010, Cave Caloz | 94.00 CHF  | 0        | 0.00 CHF     |

| 51 | Fondue moitié-moitié 600 gr | Laiterie <u>Bilens</u> 26/kg | 16.00 CHF | 2  | 32.00 CHF    |
|----|-----------------------------|------------------------------|-----------|----|--------------|
| 52 | Fondue valorete40automat    | lettere Bilens 26/kg         | 11.00 CHF | 3  | 33.00 CHF    |
| 53 | Fondue vacherin 600 gr      | Laiterie Bilens 26/kg        | 16.00 CHF | 2  | 32.00 CHF    |
| 54 | Raclette Combe 22 1/2 meule | Laiterie <u>Bilens</u> 22/kg | 50.00 CHE | 1  | 50.00 CHF    |
| 55 | Grand total                 |                              |           | 54 | 4'042.00 CHF |
| 56 | Date et signature           |                              |           |    |              |
| 57 |                             |                              |           |    |              |

4) Importez votre commande

# Vente de vin et de fondue 2012, VBC Fribourg

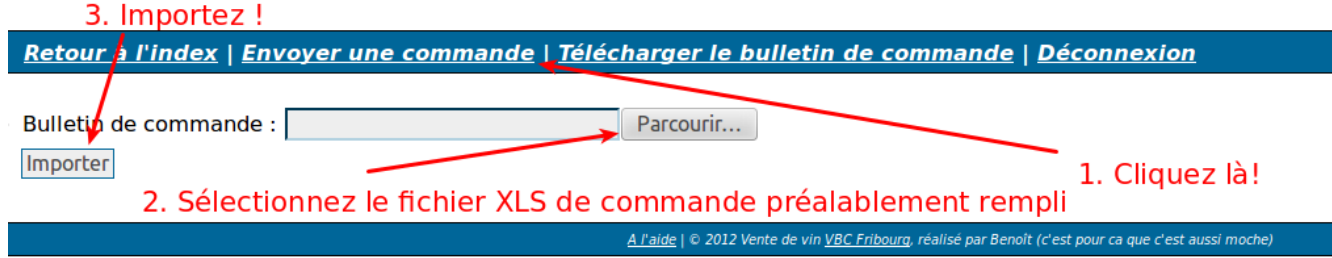

5) En cliquant sur le détail d'une commande, vous pouvez en tout temps la supprimer.
Il est impossible de modifier une commande. Pour ce faire, il vous faut l'effacer et la réimporter.

### Vente de vin et de fondue 2012, VBC Fribourg

Retour à l'index | Envoyer une commande | Télécharger le bulletin de commande | Déconnexion

Informations détaillées

List des commandes déjà importées

Détail de la commande

Commande 2, montant CHF4042.-, 20.10.2012 voir le détail

Total (informatif) de l'ensemble des commandes : CHF4042.-

2x Fondue moitié-moitié 600 gr 3x Fondue vacherin 400 gr 2x Fondue vacherin 600 gr 1x Raclette Combe 22 1/2 meule

Supprimer cette commande